## Instructivo para solicitar un turno:

- 1. Ingresa a la página www.vtvjunin.com.ar
- 2. Haga click en el recuadro que dice TURNOS OFICIAL y será redirigido a la página de la Provincia de Buenos Aires.

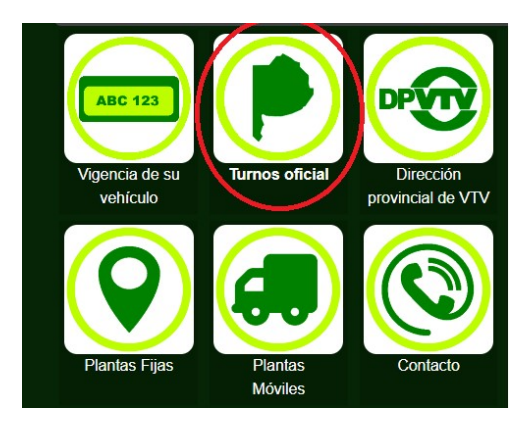

3. Haga click en el botón de color naranja que dice "Crear una cuenta". Aquí deberá ingresar un correo valido (el que se encuentra registrado en su celular) y una NUEVA contraseña para éste portal.

|    | vtv/                                                                                                    |
|----|----------------------------------------------------------------------------------------------------|
| 4  | Bienvenido al portal VTV                                                                                                 |
|    | Contraseña                                                                                                    |
| i, | Ingresar                                                                                                    |
| 1  | Al continuar, aceptas las Condiciones del servicio y<br>la Política de privacidad.<br>Tutorial de como crear una cuenta. |
|    | 201vidaste tu contraseña?<br>No tienes una cuenta?                                                                       |
| 5  | VTV. © 2024                                                                                                    |

4. Ingrese a la casilla de correo que ingresó oportunamente para la creación de la cuenta, y confirme en el mail que le llegó el usuario creado. En el asunto del email recibido dice "no responder".

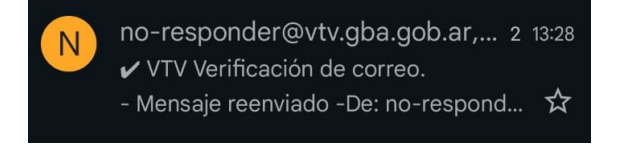

6. Abra el correo y valide el usuario que ha creado.

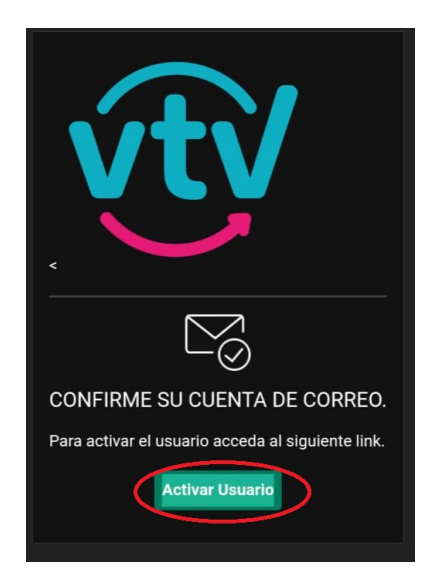

7. Luego, presione el link "Volver al Login" para poder ingresar a la página de la Provincia. Recuerde que necesita para ingresar su dirección de correo electrónico y la NUEVA contraseña creada para éste portal.

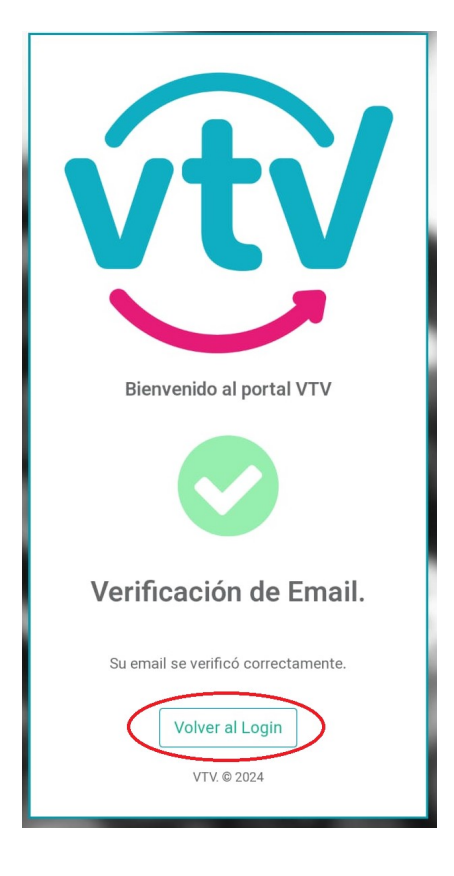

8. Una vez ingresado, en primer lugar, debe dirigirse a el apartado "Perfil", allí completar los datos personales faltantes.

| # Inicio        | Inicio<br>Home / Inicio                        |
|-----------------|------------------------------------------------|
| A Mis Vehículos | Últimos turnos reservados<br>Vehículos propios |
| 🛛 Ayuda 🛛 <     | Otros Vehículos                                |

9. En segundo lugar, debe dirigirse el apartado "Mis Vehículos", allí deberá agregar la cantidad de vehículos que desee a través del botón celeste que dice "+ Agregar". Le recomendamos tener a su alcance la cedula de identificación o tarjeta verde, del vehículo a registrar.

|               | $\sim$    |
|---------------|-----------|
| Mis Vehículos | + Agregar |
|               |           |

10. Finalmente, en el apartado "Mis Vehículos", también podrá solicitar el turno para poder verificar a través del botón "Solicitar turno".

| Pat | ente            |         |
|-----|-----------------|---------|
|     |                 |         |
|     |                 | Patente |
| -   | Solicitar turno |         |

11. Una vez solicitado el turno recibirá en su casilla de correo electrónico, un email con el turno solicitado.

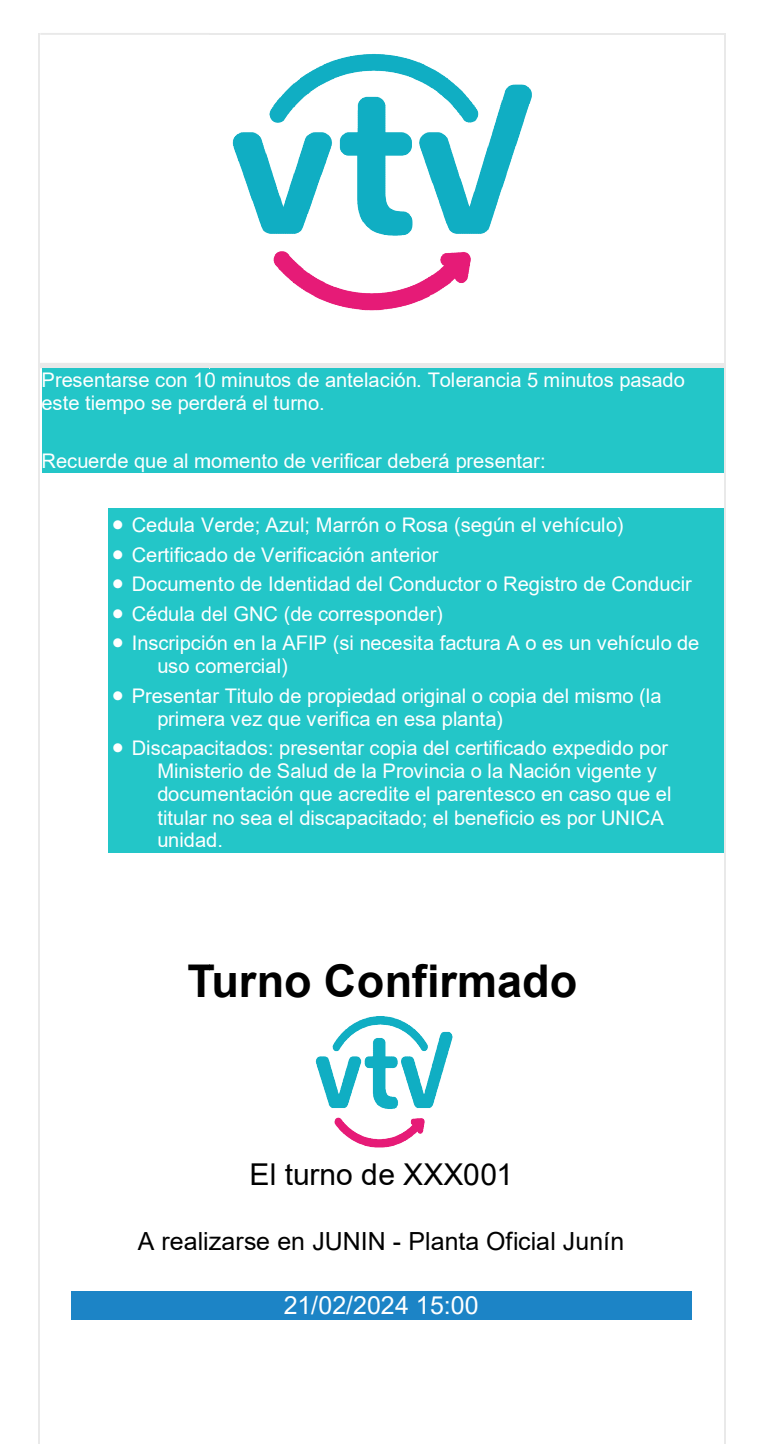